## HUMBOLDT-UNIVERSITÄT ZU BERLIN

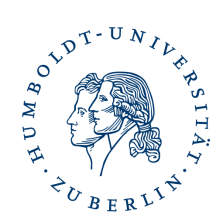

## Nutzerzertifikat Backup/Sicherung anlegen

Sie können von ihrem installierten Zertifikat in Thunderbird eine eigene Sicherungskopie (Backup) erstellen. Gehen sie wie folgt vor.

Starten sie Thunderbird, öffnen sie über Extras die Konteneinstellung und markieren Endezu-Ende-Verschlüsselung.

| $\underline{D}$ atei $\underline{B}$ earbeiten $\underline{A}$ nsicht Navigation $\underline{N}$ achricht $\underline{I}$ ermine                                                                                                    | ind Aufgaben Extras Hilfe                                                                                                    |  |  |
|----------------------------------------------------------------------------------------------------|----------------------------------------------------------------------------------------------------|--|--|
| ▶ Posteingang - steffen.platzer@ 🗧 🛗 Kalender                                                                                                    | X 🖸 Konten-Einstellungen X                                                                                                    |  |  |
| <ul> <li>Casteffen.platzer@cms.hu-berlin.de</li> <li>Server-Einstellungen</li> <li>Kopien &amp; Ordner</li> <li>Verfassen &amp; Adressieren</li> <li>Junk-Filter</li> <li>Synchronisation &amp; Speicherplatz</li> <li>Ende-zu-Ende-Verschlüsselung</li> <li>Empfangsbestätigungen (MDN)</li> </ul> | Ende-zu-Ende-Verschlüsselung<br>Um Nachrichten zu verschlüsseln oder digital zu unterschreiben, muss eine der Verschlüsselungstechnologien<br>OpenPGP oder S/MIME eingerichtet werden.<br>Wählen Sie Ihren persönlichen Schlüssel für die Verwendung von OpenPGP oder Ihr persönliches Zertifikat für<br>S/MIME. Für einen persönlichen Schlüssel oder ein persönliches Zertifikat verfügen Sie über den entsprechenden<br>geheimen Schlüssel. Weitere Informationen<br><b>DpenPGP</b><br>Munderbird verfügt über keinen persönlichen OpenPGP-Schlüssel für<br>steffen.platzer@cms.hu-berlin.de.<br>Mit der OpenPGP-Schlüsselverwaltung können Sie die Schlüssel Ihrer Kontakte und andere oben nicht<br>aufgeführte Schlüssel anzeigen und verwalten.<br>OpenPGP-Schlüssel verwalten |  |  |
| ✓ ☐ Lokale Ordner                                                                                                    | S/MIME                                                                                                    |  |  |
| Junk-Filter                                                                                                    |                                                                                                    |  |  |
| Speicherplatz                                                                                                    | Steffen Platzer [56:80:93:3C:64:8C:57:E8:D3:B1:5F:CC:95:99:3F:AC] Auswanien Leeren                                                                                                    |  |  |
| 🔁 Postausgangs-Server (SMTP)                                                                                                    | Persönliches Zertifikat für Verschlüsselung:                                                                                                    |  |  |
|                                                                                                    | Steffen Platzer [56:8D:93:3C:64:8C:57:E8:D3:B1:5F:CC:95:99:3F:AC] Auswählen Leeren                                                                                                    |  |  |
|                                                                                                    | S/ <u>M</u> IME-Zertifikate verwalten S/MIME- <u>K</u> ryptographie-Module verwalten                                                                                                    |  |  |

Klicken sie auf **S/MIME-Zertifikate verwalten**. Es öffnet sich die **Zertifikatverwaltung**.

| Se | ite | : | 2 |
|----|-----|---|---|
|    |     |   |   |

|                              |                           | Zertifikatverwaltung  |                 |            |                        | >          |
|------------------------------|---------------------------|-----------------------|-----------------|------------|------------------------|------------|
| Ihre Zertifikate             | Authentifizierungs-Er     | ntscheidungen         | Personen        | Server     | Zertifizierungssteller | า          |
| ie haben Zertifikate d       | ieser Organisationen, die | e Sie identifizieren: |                 |            |                        |            |
| Zertifikatsname              |                           |                       | Kryptograph     | ie Gült    | ig bis                 | ₽ <b>₽</b> |
| ✓ Verein zur Foerder         | ung eines Deutschen For   | schungsnetzes e. V.   |                 |            |                        | ^          |
| Steffen Platzer              |                           |                       | das Software-   | Sich Mont  | ag, 2. Dezember 2024   |            |
| Steffen Platzer              |                           |                       | das Software-   | Sich Samst | tag, 8. Juni 2024      |            |
| Steffen Platzer              |                           |                       | das Software-   | Sich Mont  | ag, 16. Januar 2023    |            |
| Steffen Platzer              |                           |                       | das Software-   | Sich Sonnt | tag, 18. Dezember 2022 | 2          |
| Steffen Platzer              |                           |                       | das Software-   | Sich Samst | tag, 4. Januar 2020    | ~          |
| <u>A</u> nsehen <u>S</u> ich | ern <u>A</u> lle sichern  | Importieren           | <u>L</u> öschen |            |                        |            |
|                              |                           |                       |                 |            |                        | эк         |
|                              |                           |                       |                 |            |                        |            |

Markieren sie das zu sichernde Zertifikat (wenn sie nur ein Zertifikat installiert haben sehen sie nur eins) und klicken sie auf **Sichern**. Sie können auch mehrere Zertifikate durch gleichzeitiges markieren in einer Sicherungskopie speichern. Vergeben sie im nächsten Fenster einen **Namen** für ihr Backup, wählen einen **Speicherort** und

klicken auf **Speichern**.

| Oateiname f ür Backup                                                                |                                        | ×                   |
|--------------------------------------------------------------------------------------|----------------------------------------|---------------------|
| $\leftarrow$ $\rightarrow$ $\checkmark$ $\uparrow$ 🔁 $\flat$ Dieser PC $\flat$ Dokur | nente > Dateien > Zertifikate > Backup | ✓ C                 |
| Organisieren 🔹 Neuer Ordner                                                          |                                        | ≣ - ?               |
| > 🔷 OneDrive - Perso                                                                 | ^ Änderungsdatum Typ                   | Größe               |
| ✓ 📮 Dieser PC                                                                        | Es wurden keine Suchergebnisse gefunde | ι.                  |
| > 🔀 Bilder                                                                           |                                        |                     |
| > 🔚 Desktop                                                                          |                                        |                     |
| > 📑 Dokumente                                                                        |                                        |                     |
| > 🛓 Downloads                                                                        |                                        |                     |
| > 🕑 Musik                                                                            |                                        |                     |
| > 🕨 Videos                                                                           |                                        |                     |
| > 🔛 OS (C:)                                                                          |                                        |                     |
| Dateiname: Zertifikatbackup-01022022                                                 |                                        | ~                   |
| Dateityp: PKCS12-Dateien                                                             |                                        | ~                   |
| ▲ Ordner ausblenden                                                                  | 1                                      | Speichern Abbrechen |

Wenn sie ein Masterpasswort bei ihrem Thunderbird vergeben haben werden sie evtl. danach gefragt.

Sie werden dann aufgefordert für ihr **Zertifikat-Backup** ein **Passwort** zu vergeben, klicken sie dann auf **OK**.

| Wählen Sie ein Zertifikats-Backup-Passwort                                                                                                    | ×                                       |  |  |
|----------------------------------------------------------------------------------------------------|-----------------------------------------|--|--|
| Das Zertifikats-Backup-Passwort, das Sie hier festlegen, schützt die Backup-Datei, die Sie im Moment erstellen. Sie müssen dieses Passwort festlegen, um mit dem Backup fortzufahren. |                                         |  |  |
| Zertifikats-Backup-Passwort:<br>Zertifikats-Backup-Passwort (nochmals):                                                                                                    | •••••                                   |  |  |
| Wichtig: Wenn Sie Ihr Zertifikats-Backup-Passwort vergessen, könne<br>wiederherstellen. Bitte schreiben Sie es an einem sicheren Platz nied                                           | n Sie dieses Backup später nicht<br>er. |  |  |
| Passwort-Qualitätsmessung                                                                                                    |                                         |  |  |
|                                                                                                    | OK Abbrechen                            |  |  |

Ihr Zertifikat-Backup befindet sich an dem zuvor gewählten Speicherort. Sie können dieses Zertifikat-Backup jederzeit in ihren Thunderbird, sowie anderen E-Mailprogrammen auch auf anderen Endgeräten, installieren und nutzen. Dazu benötigen sie das von ihnen vergebene Passwort für das Zertifikat-Backup.